## **Custom Field Creation**

1

| (i) | This step is optional. If you do not create a Custom Client Field, the module will always |  |
|-----|-------------------------------------------------------------------------------------------|--|
|     | use the male salutation.                                                                  |  |

First you need to create a Custom Field, so the module can look up the correct salutation for the client.

## 1. Navigate to Setup Custom Client Fields

2. Create a new Dropdown Field. Choose the fields name and values as you wish. The result should look like on this screenshot:

| Field Name     | Gender                                             | Display Order 0                      |
|----------------|----------------------------------------------------|--------------------------------------|
| Field Type     | Drop Down 🔻                                        |                                      |
| Description    |                                                    | The explanation to show users        |
| Validation     |                                                    | Regular Expression Validation String |
| Select Options | Male,Female                                        | For Dropdowns Only - Comma Seperated |
| ·              | List                                               |                                      |
|                | □ Admin Only 🕜 Required Field 🗹 Show on Order Form | Show on Invoice Delete Field         |

3. The options **Required Field** and **Show on Order Form** are optional. If you do not want to let the clients select their gender, then do not check that options.

That could make sense if your clients are mostly males or womens.